# Установка Ubuntu Linux

### Содержание:

- <u>Первая загрузка с диска Ubuntu. Live CD</u>
- Проверка диска
- Начинаем установку
- Подготовка разделов на жестком диске
  - о Создание таблицы разделов
  - Выделение свободного места
  - Создание новых разделов
- Монтирование
- Завершение установки

## Первая загрузка с диска Ubuntu. Live CD

Мы загрузились с диска, и если ничего не трогать, то появится такая картинка:

| No localization  | Welcome                                                                                 |
|------------------|-----------------------------------------------------------------------------------------|
| Asturianu        | You can try Ubuntu 10.04 LTS from this CD without making any changes to your system     |
| Bahasa Indonesia |                                                                                         |
| Bosanski         | Try Ubuntu 10.04 LTS                                                                    |
| Català           |                                                                                         |
| Čeština          | Ready to install? Once you answer a few questions, the contents of the live CD can be   |
| Cymraeg          | installed on this computer so you can run Ubuntu 10.04 LTS at full speed without the CD |
| Dansk            | Answering the questions should only take a few minutes                                  |
| Deutsch          | Answering the questions should only take a rew minutes.                                 |
| Eesti            | Install Ubuntu 10.04 LTS                                                                |
| English          |                                                                                         |
| Español          |                                                                                         |
| Esperanto        |                                                                                         |
| Euskara          |                                                                                         |
| Français         |                                                                                         |
| Gaeilge          |                                                                                         |
| Galego           |                                                                                         |
| Hrvatski         |                                                                                         |
| Italiano         |                                                                                         |
| Kurdî            |                                                                                         |
| Latviski         |                                                                                         |
| Lietuviškai      |                                                                                         |

Если загрузившись нажать на любую кнопку, то увидим более привычный вид (настоятельно рекомендуется выбрать этот путь):

|           |               | Lan                    | guage                 |              |
|-----------|---------------|------------------------|-----------------------|--------------|
|           | Amharic       | Gaeilge                | Nederlands            | Wolof        |
|           | Arabic        | Galego                 | Norsk bokmål          | 中文(简体)       |
|           | Asturianu     | Gujarati               | Norsk nynorsk         | 中文(繁體)       |
|           | Беларуская    | עברית                  | Punjabi(Gurmukhi)     |              |
|           | Български     | Hindi                  | Polski                |              |
|           | Bengali       | Hrvatski               | Português do Brasil   |              |
|           | Bosanski      | Magyar                 | Português             |              |
|           | Català        | Bahasa Indonesia       | Română                |              |
|           | Čeština       | Italiano               | Русский               |              |
|           | Cymraeg       | 日本語                    | Sámegillii            |              |
|           | Dansk         | ქართული                | Slovenčina            |              |
|           | Deutsch       | Қазақ                  | Slovenščina           |              |
|           | Dzongkha      | Khmer                  | Shqip                 |              |
|           | Ελληνικά      | 한국어                    | Српски                |              |
|           | English       | Kurdî                  | Svenska               |              |
|           | Esperanto     | Lietuviškai            | Tamil                 |              |
|           | Español       | Latviski               | Thai                  |              |
|           | Eesti         | Македонски             | Tagalog               |              |
|           | Euskara       | Malayalam              | Türkçe                |              |
|           | Suomi         | Marathi                | Українська            |              |
|           | Français      | Nepali                 | Tiếng Việt            |              |
| F1 Help F | 2 Language F3 | Keymap <b>F4</b> Modes | F5 Accessibility F6 O | ther Options |

Выберите русский язык (или тот, который вам ближе) и нажмите *Enter*.

| NOIOI                               | Добро пожаловать!                                                                                            |
|-------------------------------------|----------------------------------------------------------------------------------------------------|
| Еλληνικά<br>Беларуская<br>Български | Вы можете попробовать Ubuntu 10.04 LTS на этом CD без изменений в вашем компьютере.                          |
| Қазақ<br>Макелонски                 | Попробовать Ubuntu 10.04 LTS                                                                                 |
| Русский                             |                                                                                                    |
| Сопски                              | Готовы к установке? Ответив на несколько вопросов, содержимое CD будет                                       |
| Українська                          | установлено на ваш компьютер и Ubuntu 10.04 LIS будет работать на полную<br>мощность без необходимости в CD. |
| ქართული                             |                                                                                                    |
| עברית                               | вопросы заимут всего пару минут.                                                                             |
| عد بی                               | Установить Ubuntu 10.04 LTS                                                                                  |
| N'9CF                               |                                                                                                    |
| नेपाली                              |                                                                                                    |
| मराठी                               |                                                                                                    |
| हिन्दी                              |                                                                                                    |
| বাংল্য                              | 1                                                                                                    |
| ਪੰਜਾਬੀ                              |                                                                                                    |
| ગુજરાતી                             |                                                                                                    |
| தமிழ்                               | U                                                                                                    |
| ലേന്നാളാ                            |                                                                                                    |
| ภาษาไทย                             |                                                                                                    |

Во втором случае выберите язык так:

|           |               | Lan                    | guage                 |              |
|-----------|---------------|------------------------|-----------------------|--------------|
|           | Amharic       | Gaeilge                | Nederlands            | Wolof        |
|           | Arabic        | Galego                 | Norsk bokmål          | 中文(简体)       |
|           | Asturianu     | Gujarati               | Norsk nynorsk         | 中文(繁體)       |
|           | Беларуская    | עברית                  | Punjabi(Gurmukhi)     |              |
|           | Български     | Hindi                  | Polski                |              |
|           | Bengali       | Hrvatski               | Português do Brasil   |              |
|           | Bosanski      | Magyar                 | Português             |              |
|           | Català        | Bahasa Indonesia       | Română                |              |
|           | Čeština       | Italiano               | Русский               |              |
|           | Cymraeg       | 日本語                    | Mamegillii            |              |
|           | Dansk         | ქართული 🦯              | Slovenčina            |              |
|           | Deutsch       | Қазақ                  | Slovenščina           |              |
|           | Dzongkha      | Khmer                  | Shqip                 |              |
|           | Ελληνικά      | 한국어                    | Српски                |              |
|           | English       | Kurdî                  | Svenska               |              |
|           | Esperanto     | Lietuviškai            | Tamil                 |              |
|           | Español       | Latviski               | Thai                  |              |
|           | Eesti         | Македонски             | Tagalog               |              |
|           | Euskara       | Malayalam              | Türkçe                |              |
|           | Suomi         | Marathi                | Українська            |              |
|           | Français      | Nepali                 | Tiếng Việt            |              |
| F1 Help F | 2 Language F3 | Keymap <b>F4</b> Modes | F5 Accessibility F6 O | ther Options |

Мы попадаем в меню загрузки. Обратите внимание на первый пункт меню "Запустить Ubuntu без установки".

Каждый раз, когда вы читаете о том, что вам нужно загрузиться с LiveCD, это всегда означает выбор пункта меню загрузочного диска: «Запустить Ubuntu без установки на компьютер».

Что такое LiveCD? Система загрузится прямо с компакт-диска, без установки, вы сможете ее опробовать, запустить различные приложения, даже написать пару документов.

(В критической ситуации LiveCD даже сможет заменить рабочую систему)

Но чаще всего LiveCD используют для восстановления системы, так что оставьте диск, с которого вы будете ее устанавливать.

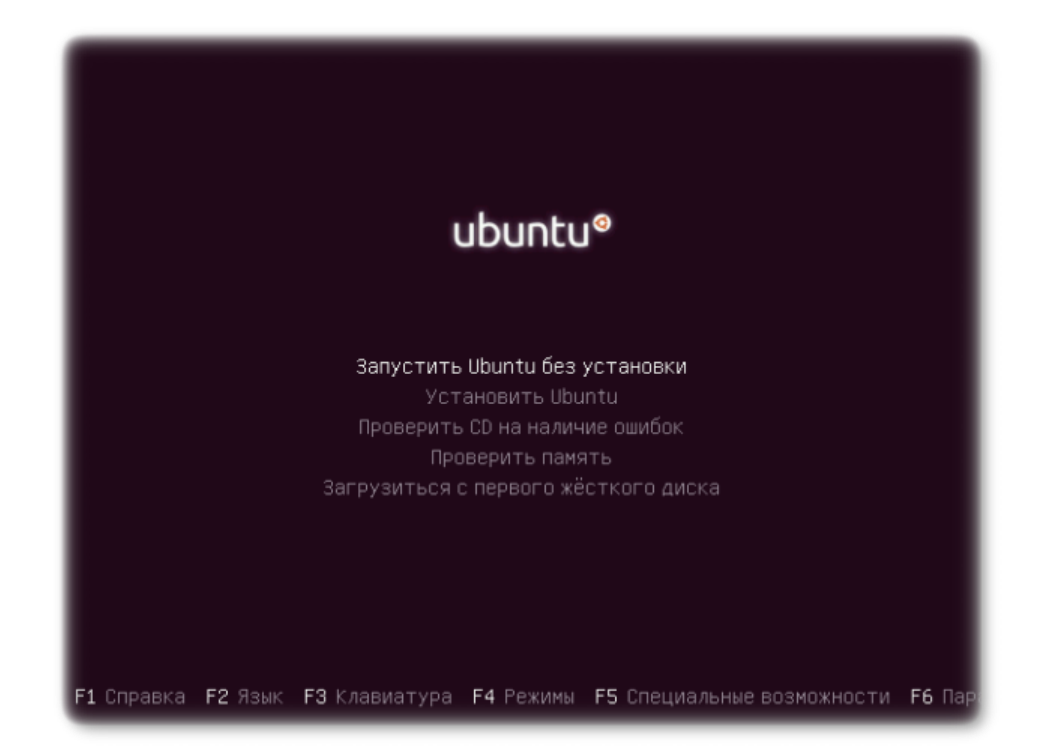

## Проверка диска

Перед тем, как начинать установку, рекомендуется проверить диск.

Не поленитесь это сделать!

Выберите пункт меню "Проверить CD на наличие ошибок".

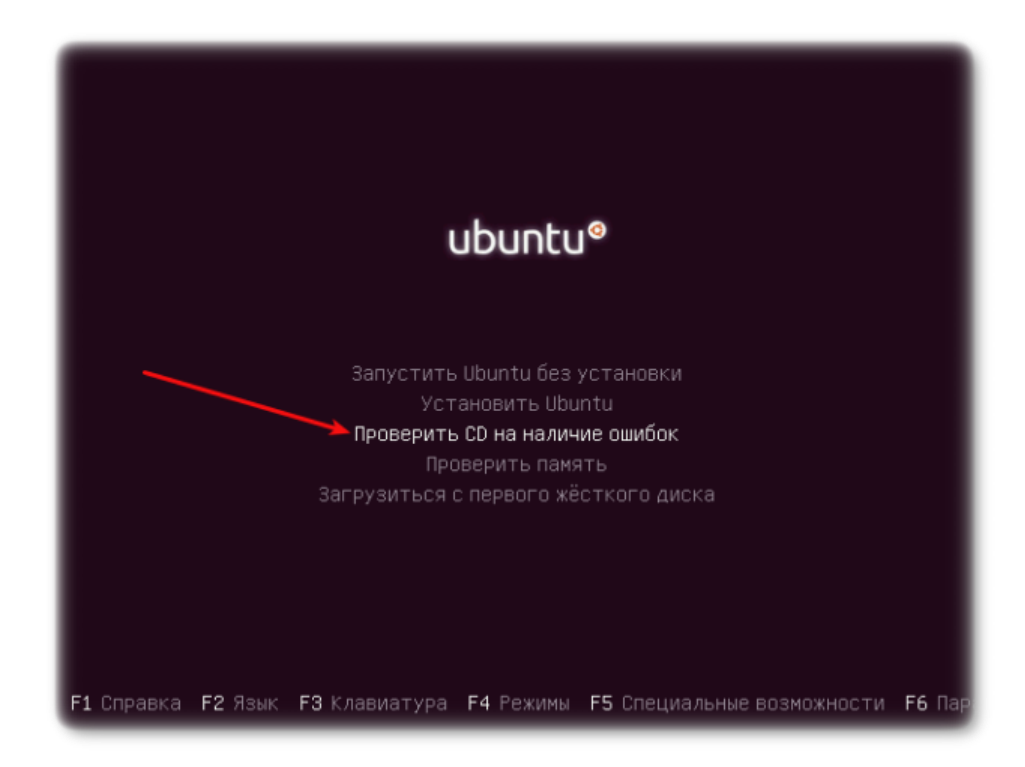

Запустился процесс проверки.

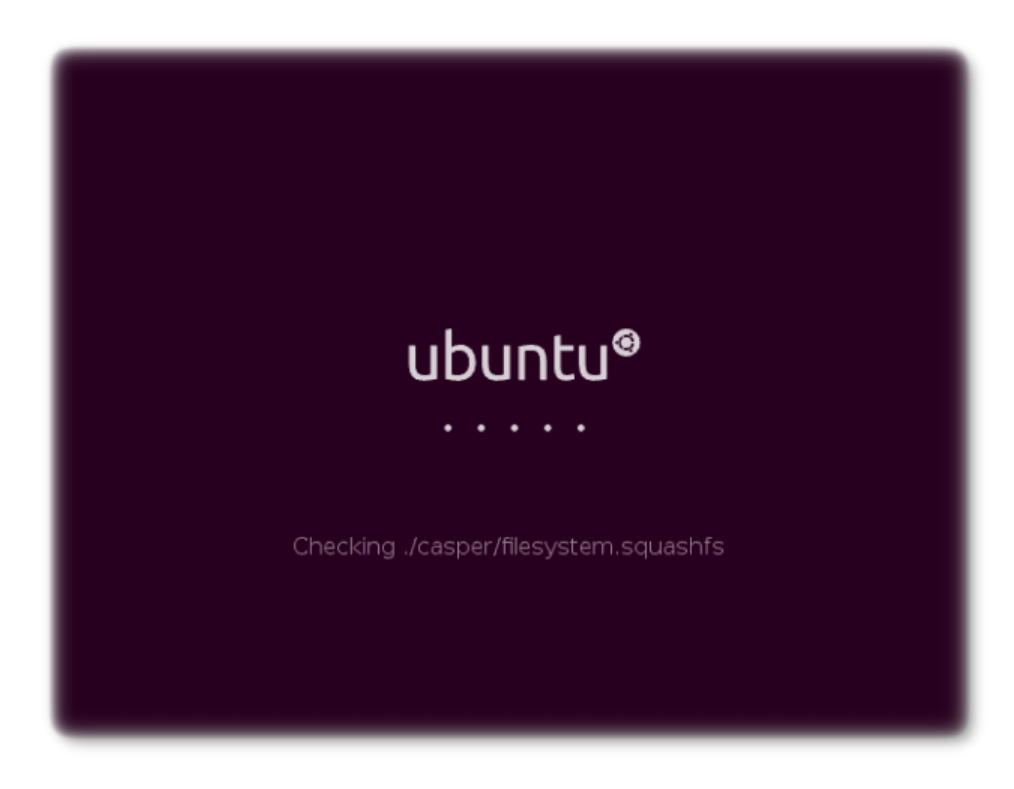

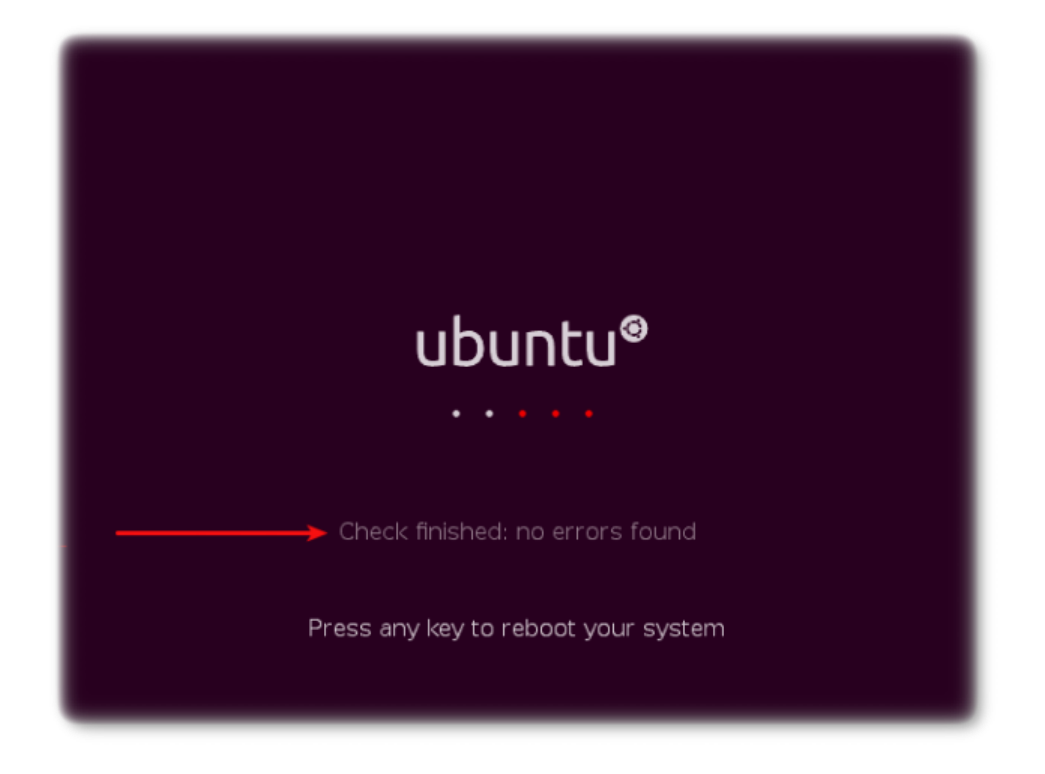

Когда проверка закончится, вы должны увидеть надпись: **«Check finished: no errors found»**. Если хотя бы одна ошибка была найдена - смените диск или запишите образ заново. Также возможно, что сам образ диска некорректно закачался, потому проверьте его контрольную сумму.

### Не ставьте систему с плохого диска!

## Начинаем установку

Диск проверили, перегрузились. Приступаем к установке. Выберите пункт меню **«Установить Ubuntu»**.

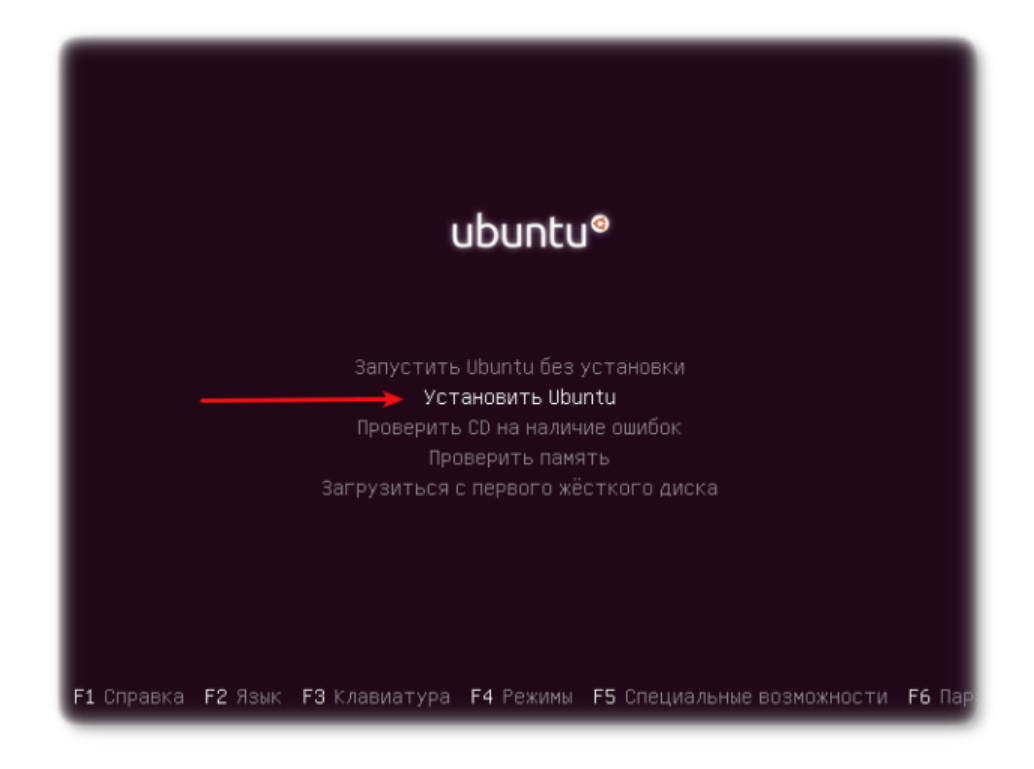

### Или так:

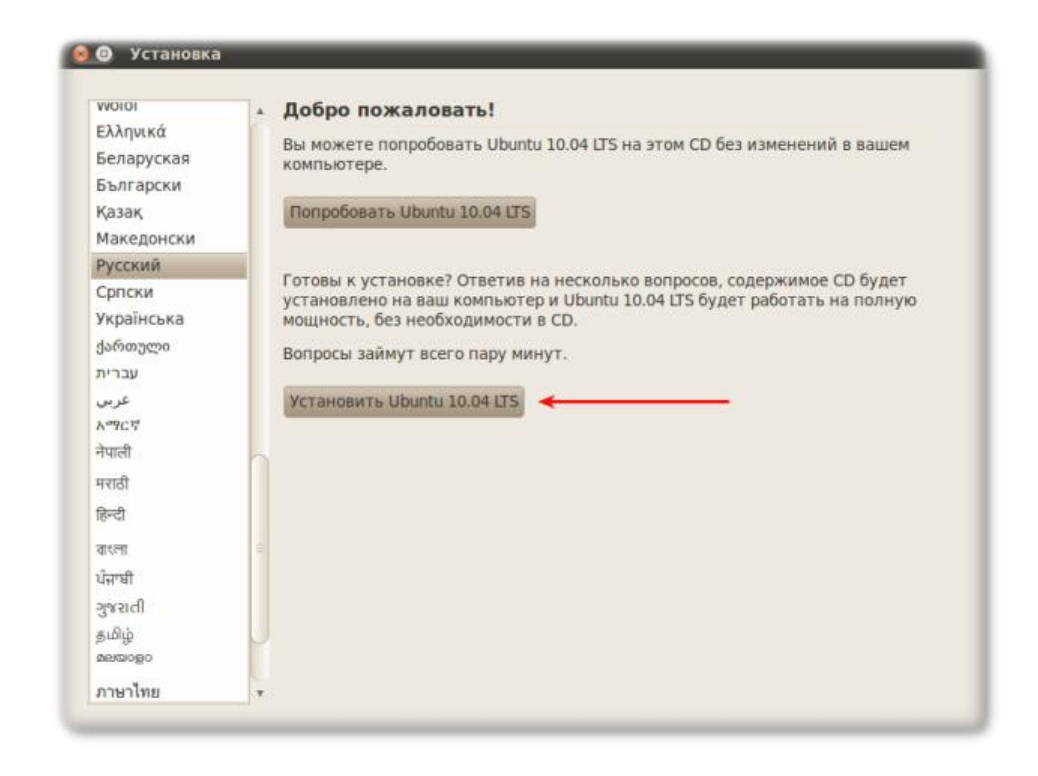

После некоторого времени, когда закончится загрузка, запускается программа инсталляции.

Выберите язык установки и нажмите «Далее».

|                       | Lan               | guage                 |              |
|-----------------------|-------------------|-----------------------|--------------|
| Amharic               | Gaeilge           | Nederlands            | Wolof        |
| Arabic                | Galego            | Norsk bokmål          | 中文(简体)       |
| Asturianu             | Gujarati          | Norsk nynorsk         | 中文(繁體)       |
| Беларуская            | עברית             | Punjabi(Gurmukhi)     |              |
| Български             | Hindi             | Polski                |              |
| Bengali               | Hrvatski          | Português do Brasil   |              |
| Bosanski              | Magyar            | Português             |              |
| Català                | Bahasa Indonesia  | Română                |              |
| Čeština               | Italiano          | Русский               |              |
| Cymraeg               | 日本語               | Mamegillii            |              |
| Dansk                 | ქართული 🦯         | Slovenčina            |              |
| Deutsch               | Қазақ             | Slovenščina           |              |
| Dzongkha              | Khmer             | Shqip                 |              |
| Ελληνικά              | 한국어               | Српски                |              |
| English               | Kurdî             | Svenska               |              |
| Esperanto             | Lietuviškai       | Tamil                 |              |
| Español               | Latviski          | Thai                  |              |
| Eesti                 | Македонски        | Tagalog               |              |
| Euskara               | Malayalam         | Türkçe                |              |
| Suomi                 | Marathi           | Українська            |              |
| Français              | Nepali            | Tiếng Việt            |              |
| F1 Help F2 Language F | 3 Keymap F4 Modes | F5 Accessibility F6 0 | ther Options |

#### Или так:

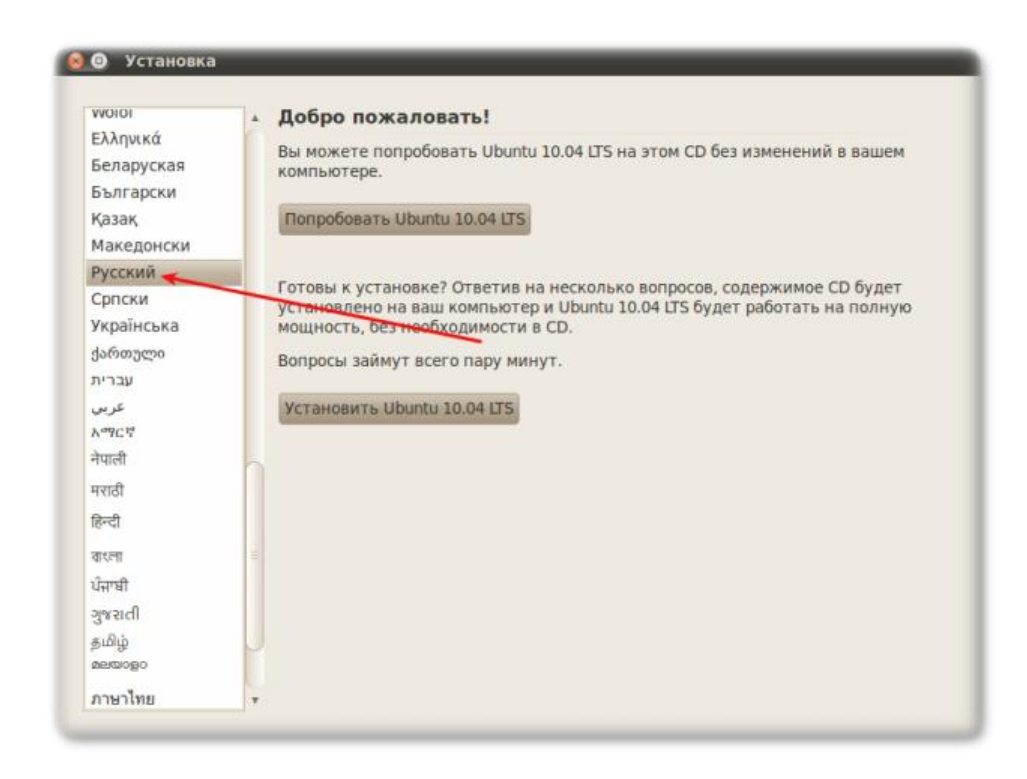

Выберите город, в котором находимся. Нажимаем «Далее».

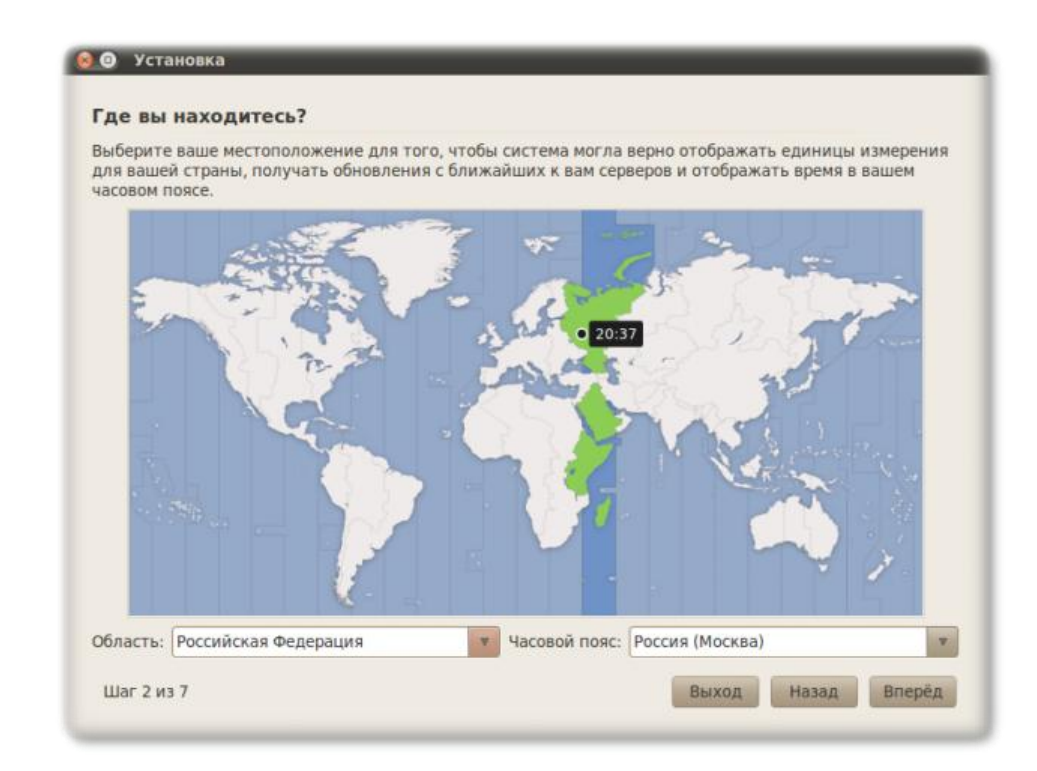

Выбор раскладки клавиатуры.

|                         | Pressure |   |                                       |
|-------------------------|----------|---|---------------------------------------|
| предлагаемая раскладка: | Россия   |   |                                       |
| Определить раскладку:   |          |   |                                       |
| Выбрать свою:           |          |   |                                       |
| Пакистан                |          | 4 | Россия                                |
| Польша                  |          |   | Россия - DOS                          |
| Португалия              |          |   | Россия - Legacy                       |
| Республика Корея        |          |   | Россия - Serbian                      |
| Россия                  |          |   | Россия - Башкирская                   |
| Румыния                 |          |   | Россия - Калмыкская                   |
| CILIA                   |          | h | Россия - Коми                         |
| Сербия                  |          | = | Россия - Осетинская, с клавишами Win  |
| Сирийская               |          | M | Россия - Осетинская, устаревшая       |
| Словакия                |          |   | Россия - Печатная машинка             |
| Словения                |          |   | Россия - Печатная машинка, устаревшая |
|                         |          |   |                                       |

Можно проверить раскладку в специальном поле снизу.

| кая раскладка больше подходит для ваше!<br>Предлагаемая раскладка: Россия<br>Определить раскладку: Россия Опре<br>Выбрать свою:     | і клавиатур<br>целение) | ы?                                                                                                    |  |
|----------------------------------------------------------------------------------------------------|-------------------------|----------------------------------------------------------------------------------------------------|--|
| Острова Фаро<br>Пакистан<br>Польша<br>Португалия<br>Республика Корея<br>Россия<br>Румыния<br>США<br>Сербия<br>Сщрийская<br>Словакия |                         | Россия<br>Россия - DOS<br>Россия - Legacy<br>Россия - Serbian<br>Россия - Башкирская<br>Россия - Калмыкская<br>Россия - Коми<br>Россия - Осетинская, с клавишами Win<br>Россия - Осетинская, устаревшая<br>Россия - Печатная машинка<br>Россия - Печатная машинка |  |
| я проверки выбранной раскладки напечат.<br>ривет? привет!                                                                           | айте что-ни             | будь в этом поле.                                                                                                    |  |

# Если у вас нестандартная раскладка клавиатуры - выберите соответствующий тип в списке справа.

Внимание! Во время установки и до тех пор, пока вы не изменили параметры клавиатуры, переключение между языками происходит через нажатие клавиш Alt + Shift.

На этом первый этап установки завершен.

## Подготовка разделов на жестком диске

| Netherlands<br>Nigeria<br>Norway<br>Pakistan<br>Poland                | <ul> <li>Russia</li> <li>Russia - Chuvash</li> <li>Russia - Chuvash Latin</li> <li>Russia - DOS</li> </ul> |
|-----------------------------------------------------------------------|----------------------------------------------------------------------------------------------------|
| Poland                                                                | Russia - Kalmyk                                                                                            |
| Portugal C Запу<br>Romania<br>Russia<br>Senegal<br>Serbia<br>Slovakia | уск программы разметки<br>иммы разметки<br>17%                                                             |
| Slovenia<br>South Africa<br>Spain<br>Sri Lanka                        | Russia - Typewriter<br>Russia - Udmurt<br>Russia - Yakut                                                   |

Теперь предстоит сделать разметку жесткого диска.

| Microsoft Window<br>6.8 GB                                                       | vs XP Professional (/dev/sda1)                                                          | /dev/sda5 C cao<br>1.1 GB 8.2                              | бодное место<br>GB |       |
|----------------------------------------------------------------------------------|-----------------------------------------------------------------------------------------|------------------------------------------------------------|--------------------|-------|
| да вы хотите уст                                                                 | ановить Ubuntu 10.04 LTS?                                                               |                                                            |                    |       |
| • Установить все                                                                 | вместе, выбирая нужную с                                                                | истему при каждом :                                        | апуске компь       | ютера |
| Удалить все да                                                                   | нные и использовать весь д                                                              | иск                                                        |                    |       |
| SCSI1 (0,0,0) (sd                                                                | a) - 16.1 GB ATA VBOX HARDDI                                                            | SK                                                         |                    |       |
|                                                                                  |                                                                                         |                                                            |                    |       |
| 🛕 Это удалит                                                                     | Microsoft Windows XP Profess                                                            | ional и установит Ub                                       | untu 10.04 LTS     |       |
| <ul> <li>Это удалит</li> <li>Использовать</li> <li>Указать раздел</li> </ul>     | Microsoft Windows XP Profess<br>наибольшее свободное прос<br>ны вручную (для опытных по | lonal и установит Ub<br>транство на диске<br>ользователей) | untu 10.04 LTS     |       |
| <ul> <li>▲ Это удалит</li> <li>Использовать п</li> <li>Указать раздел</li> </ul> | Microsoft Windows XP Profess<br>наибольшее свободное прос<br>ы вручную (для опытных по  | ional и установит Ub<br>транство на диске<br>ользователей) | untu 10.04 LTS     |       |

Перед вами несколько вариантов. Используйте функции автоматической разбивки диска **на свой страх и риск**. Мы же будем рассматривать разбивку разделов вручную, и контролировать весь процесс.

| Microsoft Windows XP F<br>6.8 GB | Professional (/dev/sda1) | /dev/sda5 i<br>1.1 GB | свободное место<br>8.2 GB |    |
|----------------------------------|--------------------------|-----------------------|---------------------------|----|
| да вы хотите установи            | ть Ubuntu 10.04 LTS?     |                       |                           |    |
| Установить все вмес              | те, выбирая нужную с     | истему при каж        | дом запуске компьюте      | pa |
| Удалить все данные               | и использовать весь д    | иск                   |                           |    |
| SC5(1 (0,0,0) (sda) - 16         | 1 GB ATA VBOX HARDDI     | SK                    |                           |    |
| 🛕 Это удалит Місго               | oft Windows XP Profess   | ional и установі      | rt Ubuntu 10.04 LTS       |    |
| Использовать наибо.              | пьшее свободное прос     | транство на дио       | ке                        |    |
| • Указать разделы вру            | чную (для опытных по     | льзователей)          | <del>&lt;</del>           |    |
|                                  |                          |                       |                           |    |
| Указать разделы вруч             | ную (для опытных пол     | њзователей)           |                           |    |

## Создание таблицы разделов

Этот пункт описывает действия, которые Вам нужно выполнить только в том случае, если Вы купили абсолютно новый винчестер, и на нем даже нет таблицы разделов. Также его можно использовать, если вы хотите полностью удалить все данные с жесткого диска и сделать разметку "с нуля".

На рисунке ниже мы видим название устройства и больше ничего (кроме того случая, когда вы хотите удалить все разделы, в этом случае выделите устройство).

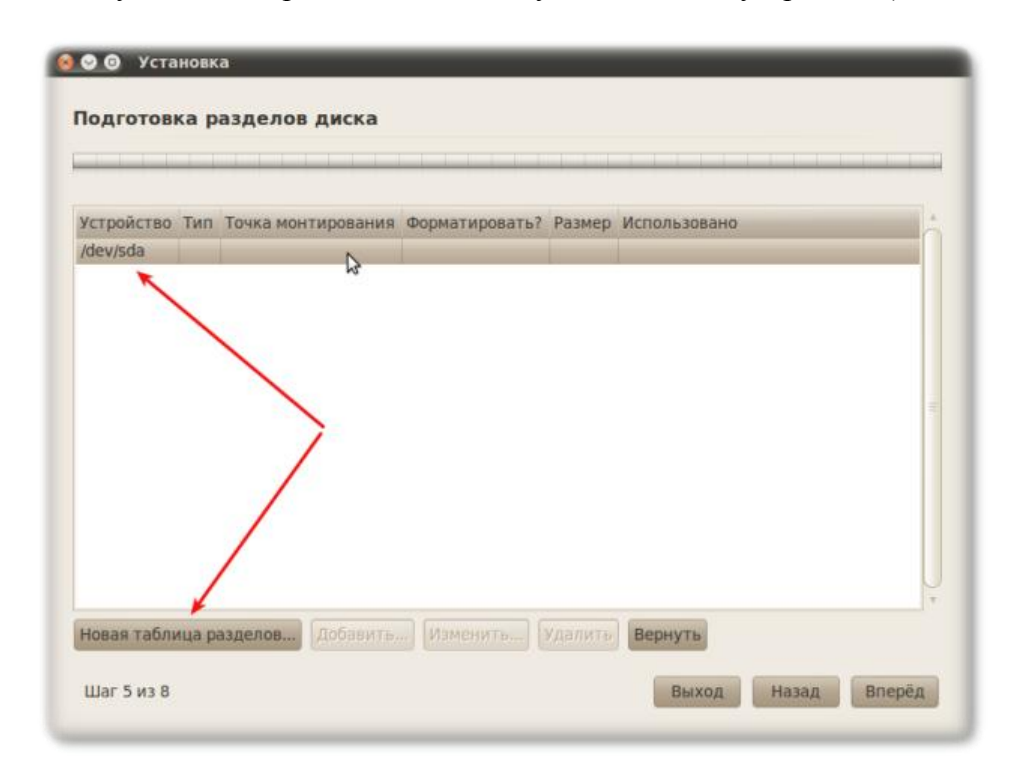

Выделяем наше устройство и нажимаем «Новая таблица разделов».

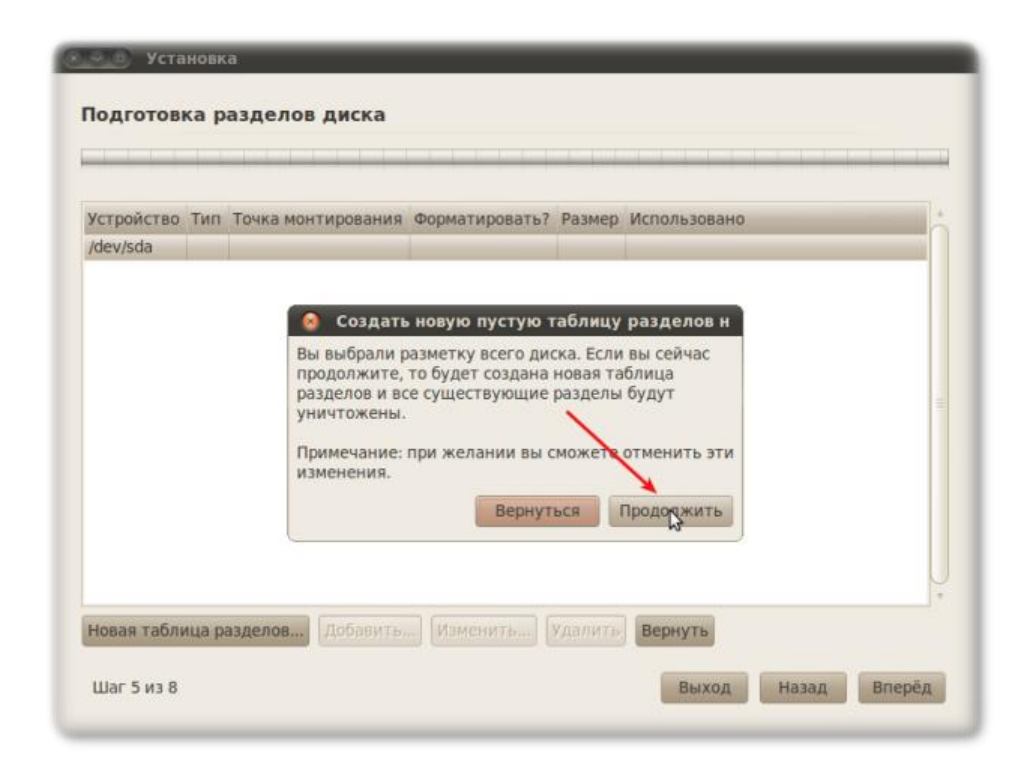

Как я уже было сказано, делайте это только в том случае если винчестер новый и не содержит данных. В противном случае все данные будут удалены.

### Выделение свободного места

Данный раздел нужен вам в том случае, если все место на винчестере занято существующими разделами. Например, у вас уже стоит Windows и имеется пару дисков.

Допустим, у нас есть два раздела: диск С: и D: из Windows. Наша задача "отрезать" часть диска, на котором есть свободное место, для Ubuntu.

| 6.8 GB     |      | sda2 (ntfs)<br>9.3 GB |                |         |              |  |
|------------|------|-----------------------|----------------|---------|--------------|--|
| Устройство | Тип  | Точка монтирования    | Форматировать? | Размер  | Использовано |  |
| /dev/sda   |      |                       |                |         |              |  |
| /dev/sda1  | ntfs |                       |                | 6818 MB | 3231 MB      |  |
| /dev/sda2  | ntfs |                       |                | 9278 MB | 3221 MB      |  |
|            |      |                       |                |         |              |  |

К сожалению, метки дисков не показываются, но вы можете идентифицировать диски по размеру.

Выделяем нужный нам диск и нажимаем «Изменить».

|            |      | 9.3 GB             |                |         |                                  |  |
|------------|------|--------------------|----------------|---------|----------------------------------|--|
| Устройство | Тип  | Точка монтирования | Форматировать? | Размер  | Использовано                     |  |
| /dev/sda   |      |                    |                |         | AND DECIMATION REPORTS AND AND A |  |
| /dev/sda1  | ntfs |                    |                | 6818 MB | 3231 MB                          |  |
| /dev/sda2  | ntfs | N                  |                | 9278 MB | 3221 MB                          |  |
|            |      |                    |                | 7       |                                  |  |

Итак, мы попадаем в диалог изменения раздела.

| 6.8 GB      | 9.3 GB           |                       |            |              |        |
|-------------|------------------|-----------------------|------------|--------------|--------|
| 😣 Изменит   | ь раздел         |                       |            |              |        |
| Ізменить    | раздел           |                       |            |              |        |
| Размер ново | го раздела в мег | абайтах (1000000 байт | ): 9278    |              |        |
| Использоват | гь как:          | · .                   | не использ | овать раздел |        |
| Форматиров  | ать раздел       |                       |            |              |        |
| Точка монти | рования:         |                       |            |              | 1      |
|             |                  |                       |            | Can          | cel OK |
|             |                  |                       |            |              |        |

Обратите внимание на то, что размер в мегабайтах, как написано, на самом деле не является мегабайтом, а составляет 1.000.000 байт. На самом деле 1 мегабайт = 1024x1024 байт (1.048.576 байт).

Изменяем, значение раздела. Учтите, что место, которое вы пытаетесь освободить, должно быть у вас свободным на самом деле! Т.е. вы должны предварительно удалить какую-нибудь информацию с винчестера и посмотреть, сколько свободного места у Вас в наличии.

| sda1 (ntfs)<br>6.8 GB | sda2 (ntfs)<br>9.3 GB |                   |              |            |    |
|-----------------------|-----------------------|-------------------|--------------|------------|----|
| 🔕 Измениті            | ь раздел              |                   |              |            |    |
| Азменить р            | аздел                 |                   |              |            |    |
| Размер новог          | о раздела в мегаба    | йтах (1000000 бай | т): 3221     |            |    |
| Использоват           | ь как:                |                   | не использов | ать раздел |    |
| Форматирова           | ать раздел            |                   |              |            |    |
| Точка монти           | рования:              |                   |              |            |    |
|                       |                       |                   |              | Cance      | OK |
|                       |                       |                   |              |            |    |

Изменили размер, проверили все 7 раз и нажимаем «Вперед».

| 6.8 GB     | 9    | 9.3 GB                                 |                                                                      |                                 |                        |  |
|------------|------|----------------------------------------|----------------------------------------------------------------------|---------------------------------|------------------------|--|
| Устройство | Тип  | Точка монтирования                     | Форматировать?                                                       | Размер                          | Использовано           |  |
| /dev/sda   |      |                                        |                                                                      |                                 |                        |  |
| /dev/sda1  | ntfs | A 33040                                | 3TL D3400 ( 8083                                                     |                                 | MONONNE                |  |
| /dev/sda2  | ntfs | Januc                                  | ать ранее сдела                                                      | анные из                        | менения                |  |
|            |      | Это действ<br>Заметим, ч<br>раздела мо | ие необратимо.<br>опо операция изме<br>жет занять много<br>Вернуться | енения ра<br>о времени<br>в Про | змера<br>t.<br>должить |  |
|            |      |                                        | Вернуться                                                            | Про                             | должить                |  |

Нажимаем «**Продолжить**», длительность операции зависит от многих параметров, например от статуса дефрагментации вашего диска.

## Создание новых разделов

Итак, у нас есть свободное место. Настало время создать разделы, который будет использовать Ubuntu. Разделов должно быть как минимум два. Один из разделов будет использоваться как обычно, на него будут скопированы файлы, он будет использоваться пользователями, так же, как и обычные диски в Windows.

Второй раздел - специфический. Это раздел подкачки, своп.

Приступим. Выделяем свободное место и нажимаем «Добавить».

| 6.8 GB 3.       | ia2 (n<br>2 GB | tfs) [] Free space<br>6.1 GB |                |         |              |
|-----------------|----------------|------------------------------|----------------|---------|--------------|
| /стройство      | тип            | Точка монтирования           | Форматировать? | Размер  | Использовано |
| /dev/sda        |                |                              |                |         |              |
| /dev/sda1       | ntfs           |                              |                | 6818 MB | 3231 MB      |
| /dev/sda2       | ntfs           |                              |                | 3221 MB | неизвестно   |
| свободное место |                | - N                          |                | 6066 MB |              |
|                 |                |                              | >              |         |              |

Появляется диалог создания нового раздела.

| одготовка разделов диска                           |                                     |
|----------------------------------------------------|-------------------------------------|
| sda1 (ntfs) Sda2 (ntfs) Free space                 |                                     |
| 🥹 Создать раздел                                   |                                     |
| Создать новый раздел                               |                                     |
| Тип нового раздела:                                | Первичный 💿 Логический              |
| Размер нового раздела в мегабайтах (1000000 байт): | 6066                                |
| Местоположение нового раздела:                     | 🖲 Начало 🔿 Конец                    |
| Использовать как:                                  | Журналируемая файловая система Ext4 |
| Точка монтирования:                                |                                     |
|                                                    | Отменить ОК                         |
|                                                    |                                     |
| овая таблица разделов) Добавить Изменить           | Удалить Вернуть                     |
| Шаг 5 из 8                                         | Выход Назад Вперёд                  |

Размер нового раздела по умолчанию будет равен размеру всего свободного места. Для начала мы создадим основную файловую систему, поэтому нам надо оставить место под раздел подкачки. Рекомендуется оставить для этого раздела от 1 до 2 Гб.

| Іодготовка разделов диска                                                  |                                                   |
|----------------------------------------------------------------------------|---------------------------------------------------|
| sda1 (ntfs) Sda2 (ntfs) Free space<br>68.GR 32.GR 61.GR<br>Осоздать раздел |                                                   |
| Создать новый раздел                                                       |                                                   |
| Тип нового раздела:                                                        | <ul> <li>Первичный</li> <li>Логический</li> </ul> |
| Размер нового раздела в мегабайтах (1000000 байт):                         | 5120                                              |
| Местоположение нового раздела:                                             | • Начало ОКонец                                   |
| Использовать как:                                                          | Журналируемая файловая система Ext4 🔹 🔻           |
| Точка монтирования:                                                        | T                                                 |
|                                                                            | Отменить                                          |
|                                                                            |                                                   |
| Новая таблица разделов Добавить Изменить                                   | Удалить Вернуть                                   |
| Шаг 5 из 8                                                                 | Выход Назад Вперёд                                |

Нажимаем «ОК». Раздел был создан, и у нас осталось место для свопа.

| 6.8 GB     | 3.2 GB | 5.1 GB             | 945.8 MB       |         |              |
|------------|--------|--------------------|----------------|---------|--------------|
| /стройство | Тип    | Точка монтирования | Форматировать? | Размер  | Использовано |
| /dev/sda   |        |                    |                |         |              |
| /dev/sda1  | ntfs   |                    |                | 6818 MB | 3231 MB      |
| /dev/sda2  | ntfs   |                    |                | 3221 MB | неизвестно   |
| /dev/sda5  | ext4   |                    | 2              | 5120 MB | неизвестно   |
|            |        |                    |                |         |              |

Выберите оставшееся свободное место, опять нажимаем «Добавить» и на этот раз применяем другие настройки.

| sdal (ntfs)  | sda2 (ntfs)    | sda5 (ext4) [   | Free spac     | e                             |          |    |
|--------------|----------------|-----------------|---------------|-------------------------------|----------|----|
| оздать но    | вый раздел     | n               |               |                               |          |    |
| Тип нового р | аздела:        |                 |               | <ul> <li>Первичный</li> </ul> | Логическ | ий |
| Размер новог | о раздела в ме | егабайтах (1000 | 000 байт):    | 945                           |          |    |
| Местоположе  | ение нового ра | аздела:         |               | 🖲 Начало                      | 🔿 Конец  |    |
| Использоват  | ь как:         |                 | $\rightarrow$ | раздел подкачки               |          |    |
| Точка монтир | ования:        |                 |               |                               |          | 1  |
|              |                |                 |               |                               | Отменить | OK |
|              |                |                 |               |                               |          |    |

Все что нужно это выбрать в выпадающем меню соответствующий пункт «Раздел подкачки».

Нажимаем «ОК». Мы закончили с созданием разделов.

| Устройство         Тип         Точка монтирования         Форматировать?         Размер         Использов           /dev/sda         /dev/sda1         ntfs         6818 MB         3231 MB           /dev/sda2         ntfs         6818 MB         3221 MB         неизвестн           /dev/sda5         ext4         5120 MB         неизвестн           /dev/sda6         swap         943 MB         неизвестн                                                                                                    | ано |
|----------------------------------------------------------------------------------------------------|-----|
| Intfs         Constraint         Constraint< |     |
| /dev/sda1     ntfs     6818 MB     3231 MB       /dev/sda2     ntfs     3221 MB     неизвестн       /dev/sda5     ext4     6818 MB     3221 MB       /dev/sda5     ext4     5120 MB     неизвестн       /dev/sda6     swap     943 MB     неизвестн                                                                                                    |     |
| /dev/sda2     ntfs     3221 MB     неизвестн       /dev/sda5     ext4     5120 MB     неизвестн       /dev/sda6     swap     943 MB     неизвестн                                                                                                    |     |
| /dev/sda5 ext4<br>/dev/sda6 swap                                                                                                    | 0   |
| /dev/sda6 swap 🗲 🧧 943 MB неизвестн                                                                                                    | 0   |
|                                                                                                    | 0   |
|                                                                                                    |     |

## Монтирование

Для новичков (и в особенности тех, кто всегда пользовался только Windows) тема монтирования поначалу вызывает непонимание. Попытаемся вкратце объяснить, что же это такое.

В файловой системе Ubuntu (а также во всех остальных unix-подобных OC) нет понятия "диск", как многие привыкли к этому в Windows. Грубо говоря, там только один диск С: и все. Аналогом C:\ в Windows является "/" в Ubuntu.

К примеру, C:\Windows\Temp в Windows будет /tmp/ в Ubuntu. Или C:\Program Files\WinZip\zip.exe в Windows будет, например, /sbin/zip в Ubuntu.

В Windows диск С и D представляют собой два разных раздела на винчестере. В Ubuntu эти разделы можно "примонтировать" к какой-либо директории. Например, можно сделать так, чтобы раздел на винчестере, представляющий собой диск D в windows появился в Ubuntu в каталоге /windows/d/. Это и есть монтирование.

Монтирование - это процесс, который создает связь вида "Устройство" - "Каталог".

Основную файловую систему тоже нужно примонтировать. У нас есть раздел, который мы выделили для Ubuntu и его необходимо примонтировать к корневой директории "/", иначе никакой файловой системы у нас и вовсе не будет.

Некоторые любят монтировать домашние директории "/home/" к отдельному разделу. Зачем это делается? Чтобы при переустановке системы можно было спокойно форматировать основной раздел, а данные из "/home" не потеряются. Это аналог того, когда пользователи Windows сохраняют все свои данные на диске D, чтобы при установке просто отформатировать диск C и не потерять ничего.

Надеемся, что теперь немного стало ясно, полное понимание придет со временем.

А теперь пример.

Рассмотрим наиболее распространенную ситуацию:

У нас два диска из Windows: С:\ и D:\.

Также мы создали два раздела: основной типа Ext4 и раздел подкачки.

| 6.8 GB     | 3    | .2 GB 5.1 GB       | 943.7 MB       | map)    |              |
|------------|------|--------------------|----------------|---------|--------------|
| Устройство | Тип  | Точка монтирования | Форматировать? | Размер  | Использовано |
| /dev/sda   | 1    |                    |                |         |              |
| /dev/sda1  | ntfs | 1                  |                | 6818 MB | 3231 MB      |
| /dev/sda2  | ntfs |                    |                | 3221 MB | неизвестно   |
| /dev/sda5  | ext4 |                    |                | 5120 MB | неизвестно   |
| /dev/sda6  | swap |                    |                | 943 MB  | неизвестно   |
| т          | ип ф | райловой систе     | мы             | Раз     | мер раздела  |

Пока не обращайте внимания на названия разделов (/dev/sda1 и т.д.). Чтобы понять, что есть что, обратите внимание на тип файловой системы и размер раздела. Если тип файловой системы ntfs или fat, то это логические диски Windows. Например, на картинке выше показано 2 диска: первый С:, второй D:. Это легко определяется по их размерам.

Файловая система Ext4 - это основная файловая система, на которую будет ставиться Ubuntu, a swap - "файл" подкачки, с ним вообще ничего делать не нужно.

Займемся разделом Ext4. Выберите его из списка и нажимаем «Изменить раздел».

| оматировать? И | Размер<br>6818 MB | Использовано |
|----------------|-------------------|--------------|
|                | 6818 MB           | 2231 MR      |
|                | 6818 MB           | 3231 MR      |
| ~              |                   | JZJI MD      |
| × :            | 3221 MB           | неизвестно   |
|                | 5120 MB           | неизвестно   |
| <b>*</b> •     | 943 MB            | неизвестно   |
|                |                   |              |
|                |                   |              |
|                |                   |              |
|                |                   |              |
|                |                   |              |
|                |                   |              |
|                |                   |              |

Перед нами диалог изменения раздела.

| Іодготовк             | а раздело             | в диска               |                         |             |         |        |        |
|-----------------------|-----------------------|-----------------------|-------------------------|-------------|---------|--------|--------|
| sda1 (ntfs)<br>6.8 GB | sda2 (ntfs)<br>3.2 GB | sda5 (ext4)<br>5.1 GB | sda6 (linu:<br>943.7 MB | x-swap)     |         |        |        |
| 🔕 Измени              | ть раздел             |                       |                         |             |         |        |        |
| Ізменить              | раздел                |                       |                         |             |         |        |        |
| Использова            | ть как:               | Журналируема          | ая файловая с           | истема Ext4 |         |        | T      |
| Форматиров            | вать раздел           |                       |                         |             |         |        |        |
| Точка монт            | ирования:             |                       |                         |             |         |        |        |
|                       |                       |                       |                         |             |         |        |        |
|                       |                       |                       |                         |             |         | Cancel | ОК     |
|                       |                       |                       |                         |             |         |        |        |
| Іовая таблиі          |                       | Добавить              | Изменить                | Удалить     | Вернуть |        |        |
| Шаг 5 из 8            |                       |                       |                         |             | Выход   | Назад  | Вперёд |

Как уже было сказано выше, основную файловую систему тоже нужно примонтировать к каталогу "/".

| 6.8 GB     | sda2 (ntfs)<br>3.2 GB | sda5 (ext4)<br>5.1 GB | sda6 (linu<br>943.7 MB | ıx-swap)    |    |        |          |
|------------|-----------------------|-----------------------|------------------------|-------------|----|--------|----------|
| 👌 Измени   | ть раздел             |                       |                        |             |    |        |          |
| Ізменить   | раздел                |                       |                        |             |    |        |          |
| Использова | ать как: 🕨 Ж          | Курналируема          | я файловая с           | истема Ext4 | l. |        | <b>v</b> |
| Форматиро  | вать раздел           |                       |                        |             |    |        |          |
| Точка монт | ирования: 🔪 /         |                       |                        |             |    |        |          |
|            |                       |                       |                        |             |    |        |          |
|            |                       |                       |                        |             |    | Cancel | ОК       |
|            |                       |                       |                        |             |    |        |          |
|            |                       |                       |                        |             |    |        |          |

Нажимаем «ОК» и наблюдаем результат.

| 6.8 GB     | <b>1</b> s<br>3 | da2 (ntfs) <b>s</b> da5 (ext<br>.2 GB 5.1 GB | (4) sda6 (linux-<br>943.7 MB | swap)   |              |  |
|------------|-----------------|----------------------------------------------|------------------------------|---------|--------------|--|
| Устройство | Тип             | Точка монтирования                           | Форматировать?               | Размер  | Использовано |  |
| /dev/sda   | 1               |                                              |                              |         |              |  |
| /dev/sda1  | ntfs            |                                              |                              | 6818 MB | 3231 MB      |  |
| /dev/sda2  | ntfs            |                                              |                              | 3221 MB | неизвестно   |  |
| /dev/sda5  | ext4            | 1                                            | 1                            | 5120 MB | неизвестно   |  |
|            |                 | $\searrow$                                   |                              |         |              |  |

Собственно говоря, этого уже достаточно для того, чтобы закончить установку, но хотелось бы обратить внимание на еще один момент, т.к. потом это изменить будет сложнее.

Диски Windows будут доступны через меню в Ubuntu, и при обращении к любому из них диск будет автоматически примонтирован. Т.е. монтирование будет осуществляться при необходимости. Но бывают ситуации, когда какой-то из дисков требуется постоянно. Например - у вас стоит torrent клиент в автозагрузке, который раздает данные с диска D. В таком случае, чтобы не приходилось каждый раз при старте системы заходить в меню, чтобы диск примонтировался, примонтируем его на этапе установки.

Выделяем соответствующий диск из списка (у меня это второй раздел по счету) и нажимаем **«Изменить раздел»**.

| одготовка<br>sdal (ntfs) | а раздело<br>sda2 (ntfs) | в диска<br>sda5 (ext4) | sda6 (linux-swap) |                   |       |
|--------------------------|--------------------------|------------------------|-------------------|-------------------|-------|
| 6.8 GB                   | 3.2 GB                   | 5.1 GB                 | 943.7 MB          |                   |       |
| 🥹 Изменит                | ъ раздел                 |                        |                   |                   |       |
| тзменить                 | раздел                   |                        |                   |                   |       |
| Использова               | ть как:                  | ntfs 🔫                 |                   |                   |       |
| Форматиров               | ать раздел               |                        |                   | Не форматировать! |       |
| Точка монти              | рования:                 | /media/wind 🔫          |                   |                   |       |
|                          |                          |                        |                   |                   |       |
|                          |                          |                        |                   | Cancel            | OK    |
|                          |                          |                        |                   |                   |       |
| Іовая таблиц             |                          | Добавить               | Изменить Удалит   | вернуть           |       |
|                          |                          |                        |                   | Выход Назад В     | перёл |

Выберите файловую систему ntfs (или ту, которая используется в вашем случае), ни в коем случае не выделяйте пункт «Форматировать раздел», иначе вы потеряете все свои данные!

И последнее, точка монтирования. Среди выпадающего списка нужной нам директории нет, поэтому напишите ее сами. Все монтированные устройства по умолчанию монтируются в директорию /media, поэтому выберите название, которое вам нравится, например /media/wind или все что Вам душе угодно.

Нажимаем «ОК» и все проверяем.

| 6.8 GB    | <b>S</b> | da2 (ntfs) sda5 (ext<br>2 GB 5.1 GB | 4) sdab (linux-s<br>943.7 MB | swap)   |              |
|-----------|----------|-------------------------------------|------------------------------|---------|--------------|
| стройство | Тип      | Точка монтирования                  | Форматировать?               | Размер  | Использовано |
| /dev/sda  |          |                                     |                              |         |              |
| /dev/sda1 | ntfs     |                                     |                              | 6818 MB | 3231 MB      |
| /dev/sda2 | ntfs     | /media/wind                         | 0                            | 3221 MB | неизвестно   |
| /dev/sda5 | ext4     | 1                                   |                              | 5120 MB | неизвестно   |
| /dev/sda6 | swap     |                                     | 63                           | 943 MB  | неизвестно   |
|           |          |                                     |                              |         |              |

Вот и все, мы закончили с созданием необходимых разделов и монтированием.

- Создали основной раздел и примонтировали его к корневой директории "/".
- Создали swap "файл" подкачки.
- Примонтировали диск D: из Windows, чтобы он был постоянно доступен.

Не так уж и сложно, правда? Нажимаем «Вперед».

## Завершение установки

На этом экране вписываем логин и пароль, причем если вы назначите слишком простой пароль, то система честно предупредит:

| 📀 💿 Установка                           |                              |                                                           |
|-----------------------------------------|------------------------------|-----------------------------------------------------------|
| Кто вы?                                 |                              |                                                           |
| Как вас зовут?                          |                              |                                                           |
| zeroed                                  |                              | 4                                                         |
| Какое имя вы хотите и                   | спользовать для входа в 🤅    | систему?                                                  |
| Z                                       |                              |                                                           |
| Если этот компьютер исп<br>установки.   | ользуется несколькими люды   | и, вы сможете создать дополнительные учётные записи после |
| Выберите пароль для в                   | ашей учётной записи.         |                                                           |
| •••••                                   |                              | Надёжность пароля: слишком слабый                         |
| Название этого компы                    | отера?                       |                                                           |
| z-laptop                                | ↓                            |                                                           |
| Это название будет испо                 | льзовано, если вы сделаете к | омпьютер видимым в сети.                                  |
| <ul> <li>Входить в систему а</li> </ul> | автоматически                |                                                           |
| 💿 Требовать пароль д                    | ля входа в систему           |                                                           |
| 🔿 Требовать пароль д                    | ля входа в систему и дост    | упа к зашифрованному домашнему каталогу                   |
|                                         |                              |                                                           |
|                                         |                              |                                                           |
| Шаг 6 из 8                              |                              | Выход Назад Вперёд                                        |
|                                         |                              |                                                           |

в этом случае придумываем пароль сложнее и длиннее (только запишите его на бумажке!) и получаем сообщение, что пароль надежный:

| zeroed                              | <i>4</i>                                                                               |
|-------------------------------------|----------------------------------------------------------------------------------------|
| акое имя вы хотите                  | использовать для входа в систему?                                                      |
| Z                                   | _ ↓                                                                                    |
| Если этот компьютер и<br>установки. | спользуется несколькими людьми, вы сможете создать дополнительные учётные записи после |
| выберите пароль для                 | я вашей учётной записи.                                                                |
| •••••                               | Надёжность пароля: достаточный                                                         |
| азвание этого комп                  | ьютера?                                                                                |
| z-laptop                            | ✓                                                                                      |
| Это название будет ис               | пользовано, если вы сделаете компьютер видимым в сети.                                 |
| Входить в систем                    | у автоматически                                                                        |
| Требовать пароль                    | для входа в систему                                                                    |
| Требовать пароль                    | для входа в систему и доступа к зашифрованному домашнему каталогу                      |
|                                     |                                                                                        |

Имя для входа в систему (ваш логин) должно быть с маленькой буквы и содержать только латинские буквы и цифры.

Вы также можете выбрать автоматический вход в систему.

Нажимаем «Вперед».

| Зыберите учё<br>чётных запи | тные записи, кот<br>сей будут достуг | орые вы хотели бы<br>тны после завершен | импортировать. Д<br>ия установки. | окументы и на | астройки для этих |
|-----------------------------|--------------------------------------|-----------------------------------------|-----------------------------------|---------------|-------------------|
| сли вы не же<br>ледующую ст | лаете импортир<br>границу.           | овать какие-либо уч                     | етные записи, не                  | выбирайте ни  | чего и переходите |
|                             | ± 🔲 Z Microso                        | ft Windows XP Profession                | əl (sdal)                         |               |                   |
|                             |                                      |                                         |                                   |               |                   |

Можно экспортировать настройки и документы (вероятно, те, что хранятся в папке "Мои документы", я не проверял) из Windows. Я обычно этого не делаю, т.к. все, что у меня можно экспортировать из Windows - это обои рабочего стола, но поменять их в Ubuntu - пустяковое дело, а все мои данные хранятся на диске D. В общем, решайте сами.

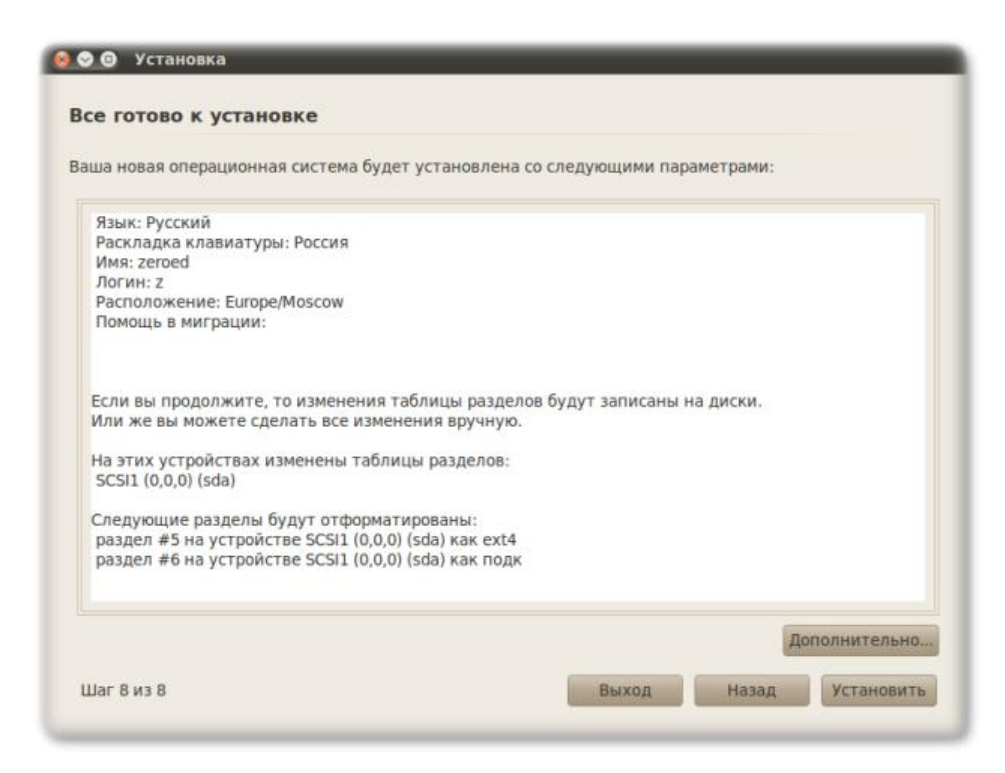

Последний шанс все проверить, после чего начнется разметка дисков (она еще не произошла, мы только наметили, что нужно сделать) и установка системы.

Если нажать на кнопку "Дополнительно", то откроется меню настроек установки начального загрузчика и прокси-сервера. Все настройки начального загрузчика сводятся к тому, что есть возможность сменить место, куда этот загрузчик будет устанавливаться. Эти настройки полезны, когда в Вашей системе находятся два и более диска. Например: на диске sda у вас установлена одна система, а вы решили установить Ubuntu на второй диск sdb, в таком случае необходимо в меню настройки выбрать диск /dev/sdb. Не трогайте пункт меню загрузчика, если вы не знаете что делаете!

Зачем устанавливать прокси на этапе установки? Во время установки (об этом будет сказано дальше) Ubuntu попытается установить языковые пакеты, т.е. локализацию вашей системы.

| Gaussia Diseasa a       |                                      |
|-------------------------|--------------------------------------|
| Раскладка клавиат       | 🙆 Расширенные настройки              |
| Имя: zeroed<br>Логин: z |                                      |
| Расположение: Eur       | Загрузчик                            |
| Помощь в миграци        | Установить начальный загрузчик       |
|                         | Device for boot loader installation: |
|                         | /dev/sda                             |
| Или же вы можете        | Прокси сервер                        |
| На атих устройства      |                                      |
| SCSI1 (0,0,0) (sda)     | порт: 8080 у                         |
|                         | Отменить ОК                          |
| раздел #5 на устр       |                                      |
| раздел #6 на устро      | рйстве SCSI1 (0,0,0) (sda) как подк  |

Что ж начнем установку.

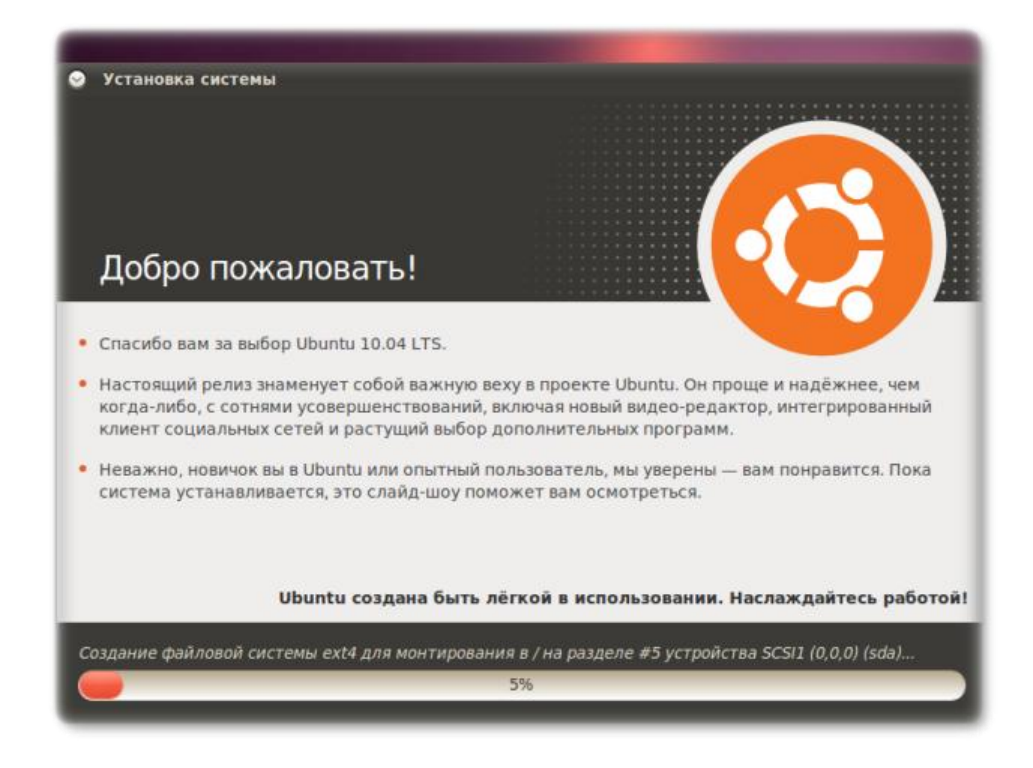

На определенном этапе установки Ubuntu попытается загрузить языковой пакет из интернета.

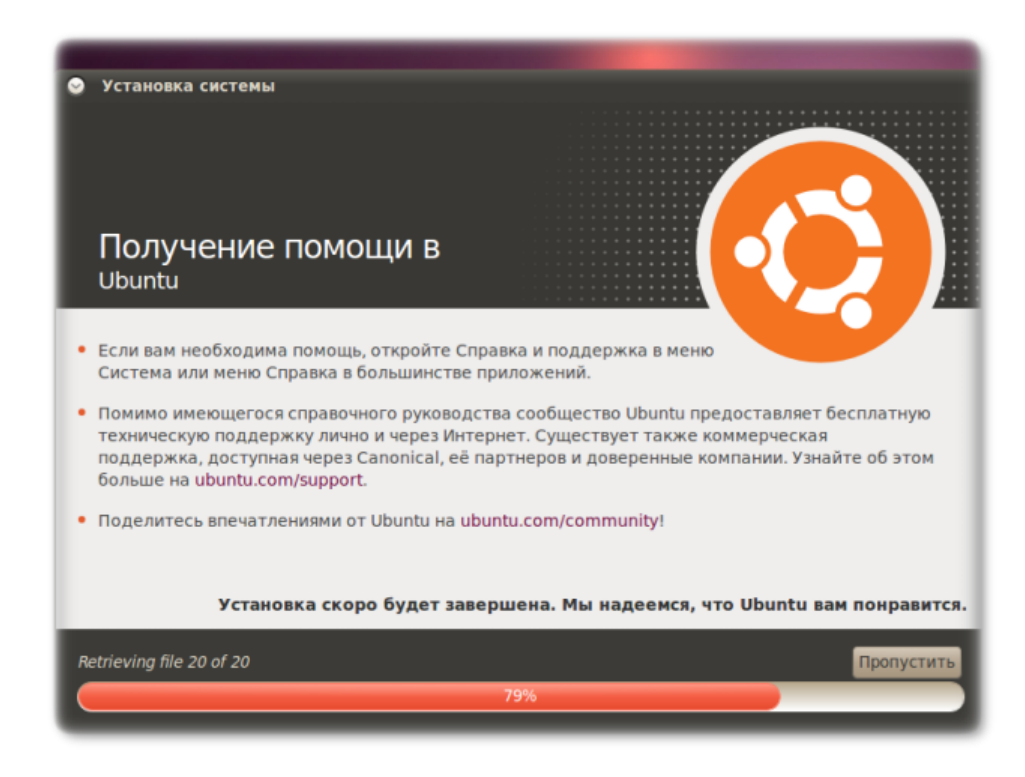

Если вы этого не хотите - вы можете отказаться, нажав кнопку «Пропустить».

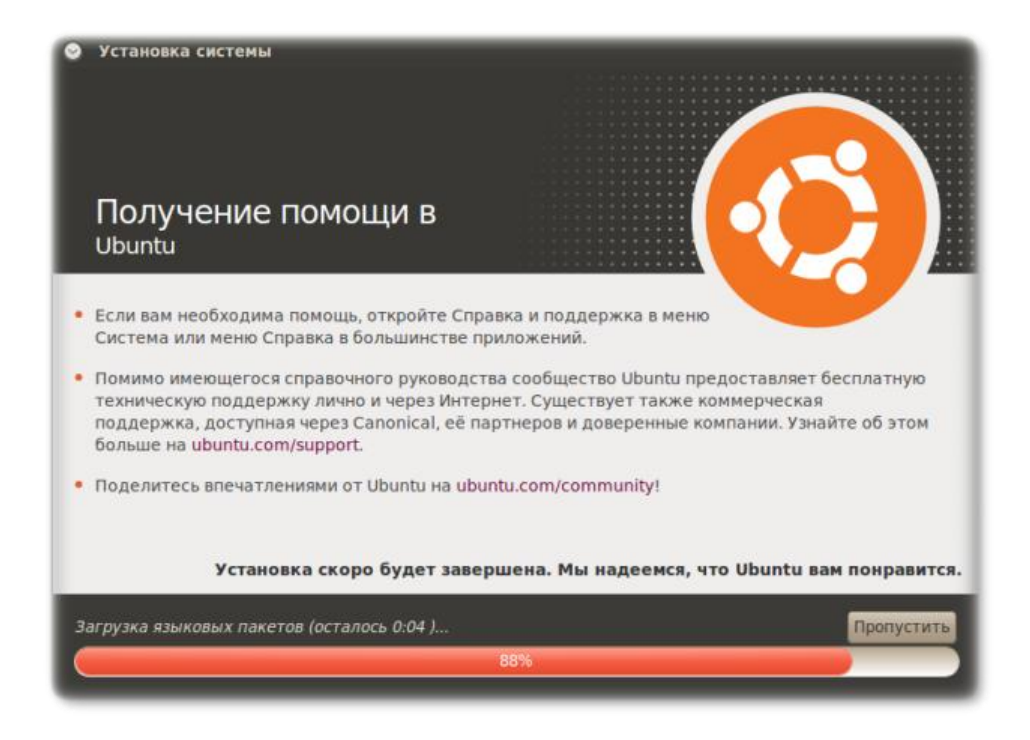

Вот и все, система установлена.

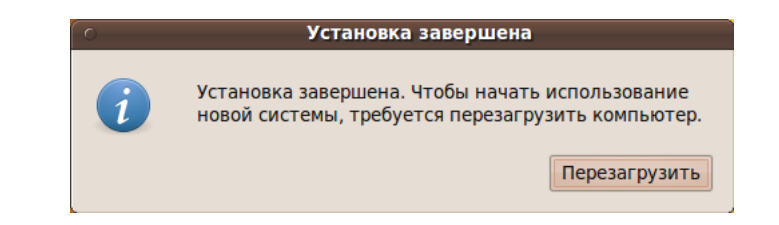

Нажимаем кнопку «Перезагрузить».

| Deactivating swap                                                         | τ    | K   | Đ,  |
|---------------------------------------------------------------------------|------|-----|-----|
| <ul> <li>Stopping remaining crypto disks</li> </ul>                       | [ 0  | IK  | 1   |
| Stopping early crypto disks                                               | [ [  | IK  | 1   |
| casper is resyncing snapshots and caching reboot files                    |      |     |     |
| 4156.146815] end_request: I/O error, dev sr0, sector 492568               |      |     |     |
| 4156.233665] Buffer I/O error on device sr0, logical block 123142         |      |     |     |
| 4156.267526] Buffer I/O error on device sr0, logical block 123143         |      |     |     |
| 4156.300376] Buffer I/O error on device sr0, logical block 123144         |      |     |     |
| 4156.333125] Buffer I/O error on device sr0, logical block 123145         |      |     |     |
| 4156.367458] Buffer I/O error on device sr0, logical block 123146         |      |     |     |
| 1 4156.399353] Buffer I/O error on device sr0, logical block 123147       |      |     |     |
| 4156.430713] Buffer I/O error on device sr0, logical block 123148         |      |     |     |
| 4156.465155] Buffer I/O error on device sr0, logical block 123149         |      |     |     |
| 4156.499920] SQUASHFS error: squashfs_read_data failed to read block 0x   | ede  | :6d | .5a |
| 4156.534673] SQUASHFS error: Unable to read fragment cache entry [ede6d   | 5a 1 |     |     |
| [ 4156.570699] SQUASHFS error: Unable to read page, block ede6d5a, size 1 | .ae2 | 3   |     |
| 4156.606751] SQUASHFS error: Unable to read fragment cache entry [ede6d   | 5a ] |     |     |
| 1 4156.643345] SQUASHFS error: Unable to read page, block ede6d5a, size 1 | .ae2 | 3   |     |
| 4156.687736] SQUASHFS error: Unable to read fragment cache entry [ede6d   | 5a 1 |     |     |
| 4156.724730] SQUASHFS error: Unable to read page, block ede6d5a, size 1   | .ae2 | :3  |     |
| error: unexpectedly disconnected from boot status daemon                  |      |     |     |
| init: plymouth po                                                         | st-  | st  | ar  |
| process (30171) terminated with status 2                                  |      |     |     |
| nit: plymouth main process (30170) killed by BUS signal                   |      |     |     |
| lease remove the disc and close the tray (if any) then press ENTER:       |      |     |     |
| mit: plymouth-splash main process (30429) terminated with status 1        |      |     |     |

Достаньте диск и нажмите *Enter*.